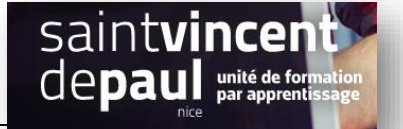

# Galerie d'images : créer, modifier

Une galerie permet l'intégration de plusieurs images simultanément pour illustrer une page ou un article

# 1- créer une galerie

Dans la page ou l'article dans lequel vous souhaitez ajouter une galerie, cliquez sur le « + » pour insérer un bloc

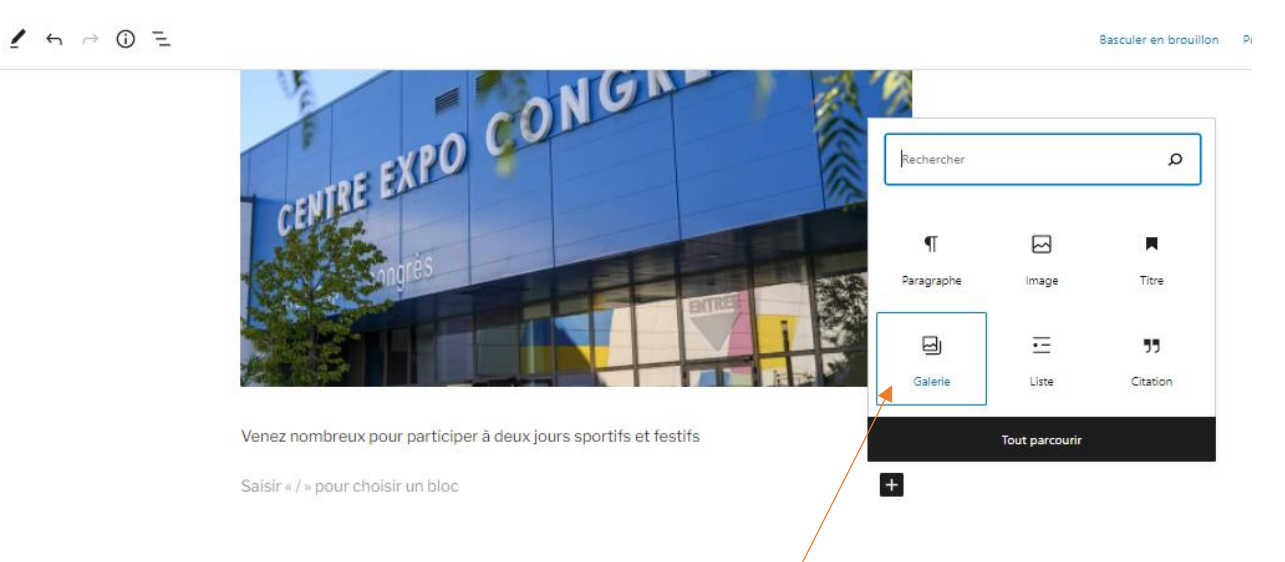

### Dans la barre de recherche, écrivez « galerie », puis cliquez sur l'icône galerie

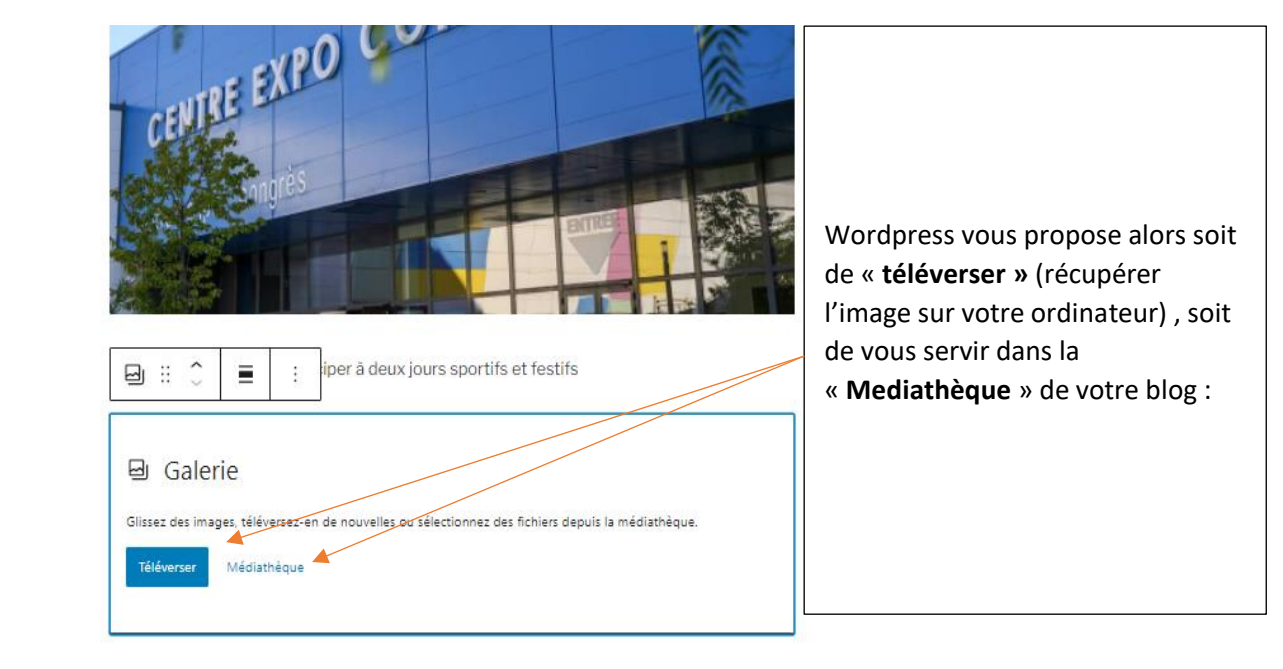

A partir de la Médiathèque, sélectionnez les images que vous souhaitez en cliquant dessus

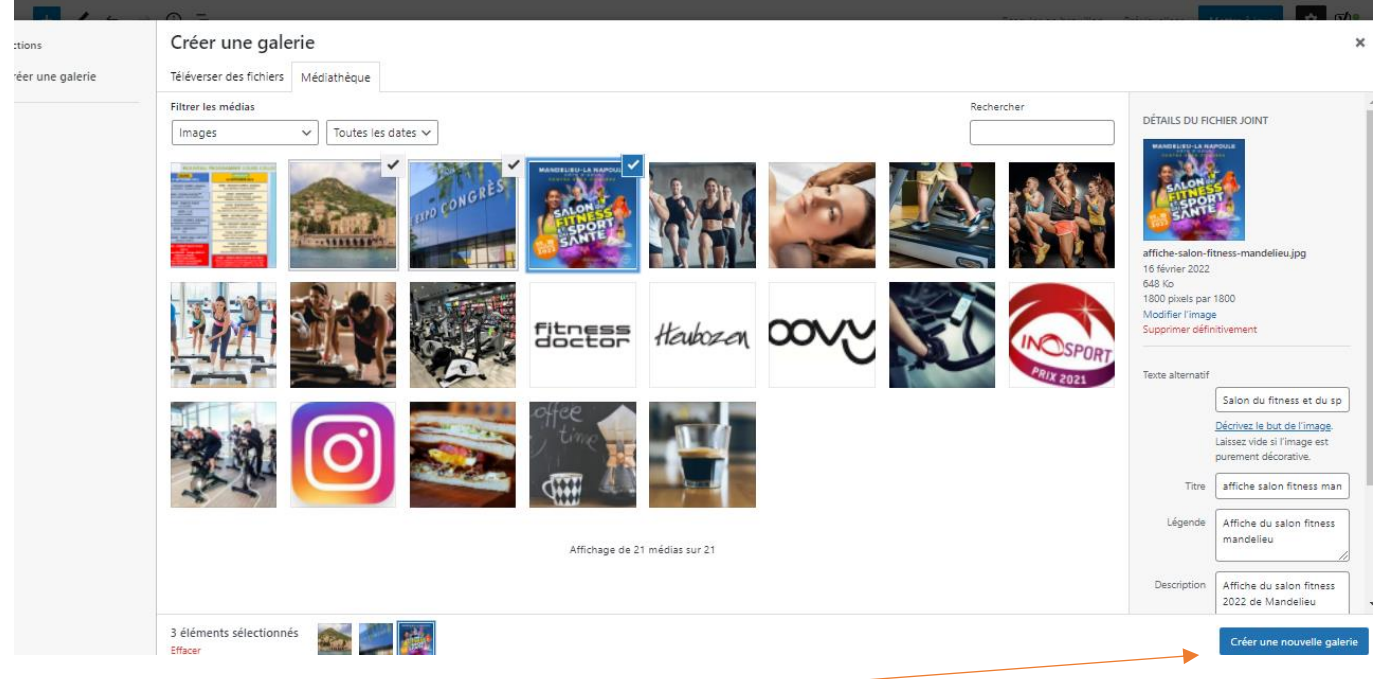

## Puis cliquez sur « Créer une nouvelle galerie »

Vous avez une vision de votre galerie :

|                                        |                                                  | -                  |
|----------------------------------------|--------------------------------------------------|--------------------|
|                                        | ∧ -=                                             |                    |
| ons                                    | Modifier la galerie                              | ×                  |
| nnuler la galerie                      | Glissez-déposez les médias pour les réorganiser. |                    |
| difier la galerie<br>uter à la galerie | Mandelieu Légende                                |                    |
|                                        |                                                  |                    |
|                                        |                                                  | Insérer la galerie |

Ajoutez une légende à chaque image. Si elle vous convient cliquez sur « insérer la galerie »

#### 2- Modifier une galerie

## Quand vous êtes sur votre page ou article , cliquez sur les images de la galerie puis sur

Pri e promitor di storar modifica ne de depprimora los pere

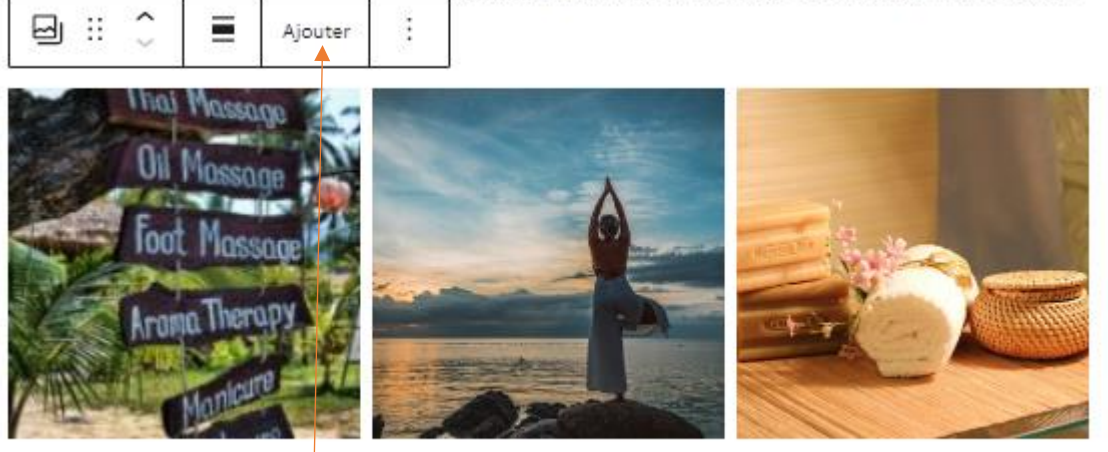

Écrire la légende de la galerie...

#### Vous pouvez ajouter une image supplémentaire :

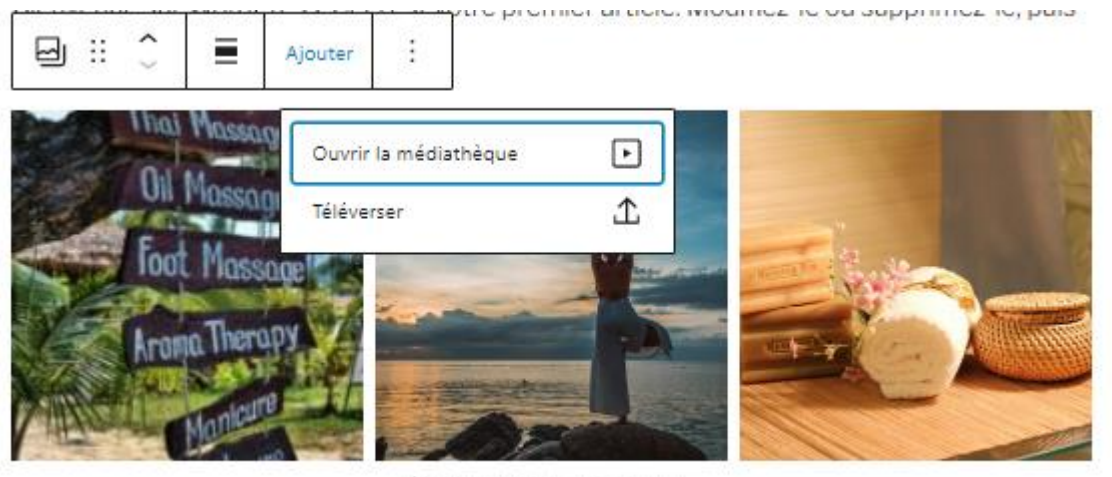

Écrire la légende de la galerie...

Vous aurez le choix de la téléverser ou de la sélectionner à partir de votre bibliothèque. Elle se positionnera alors automatiquement en-dessous des précédentes :

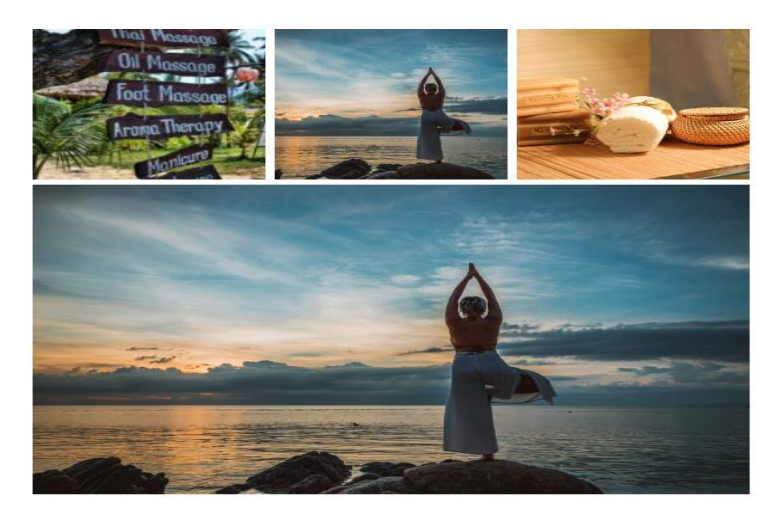

Pour la faire apparaitre à côté. Cliquez à nouveau sur une des images, puis sur

ြ

ြ

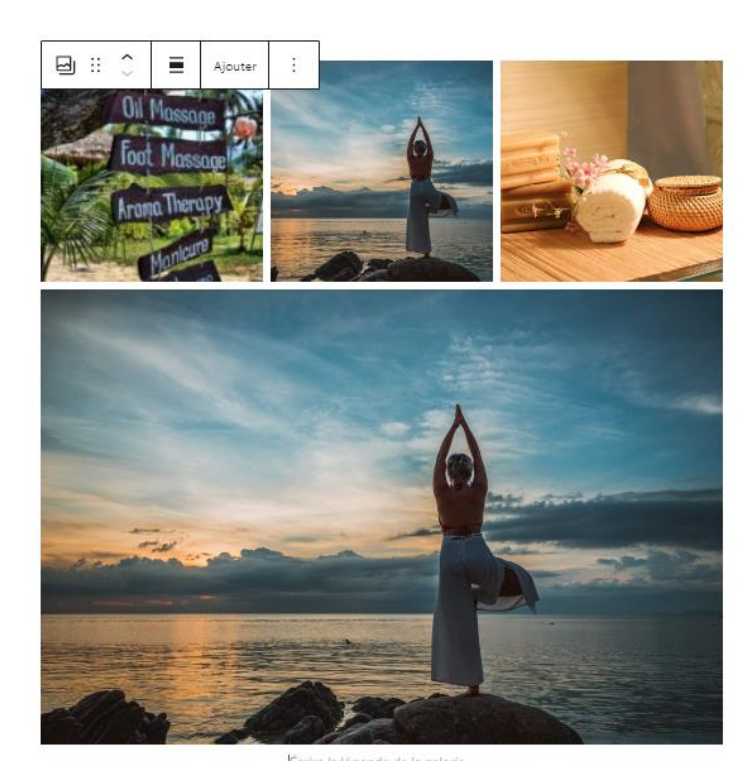

|                               | Bloc                                        | ×          |
|-------------------------------|---------------------------------------------|------------|
| <u>ප</u> ය                    | alerie                                      |            |
| Af<br>ga                      | fficher plusieurs image<br>alerie enrichie. | s dans une |
| Réglage                       | s de la galerie                             | ^          |
| Colonne                       | 15                                          |            |
| -                             |                                             | 3          |
| Lien vers                     | •                                           |            |
|                               |                                             | ~          |
| Taille de                     | l'image                                     | v          |
| Taille de<br>Grande           | l'image<br>e                                | ~          |
| Taille de<br>Grande<br>Avancé | l'îmage                                     | *<br>*     |
| Taille de<br>Grande<br>Avancé | l'image<br>e                                | ~          |

Vous pourrez alors choisir de positionner les images sur 4 colonnes et non plus 3 :

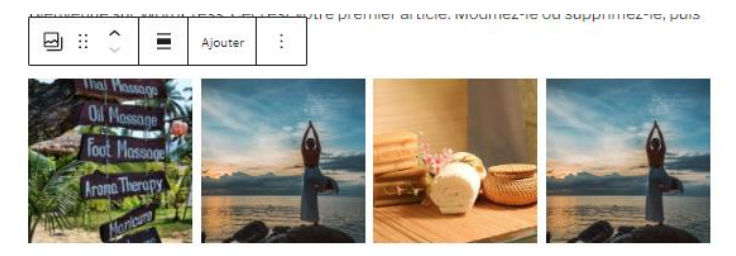

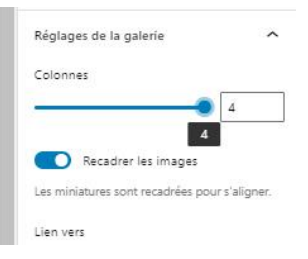

Vous pouvez aussi modifier une image en cliquant simplement dessus :

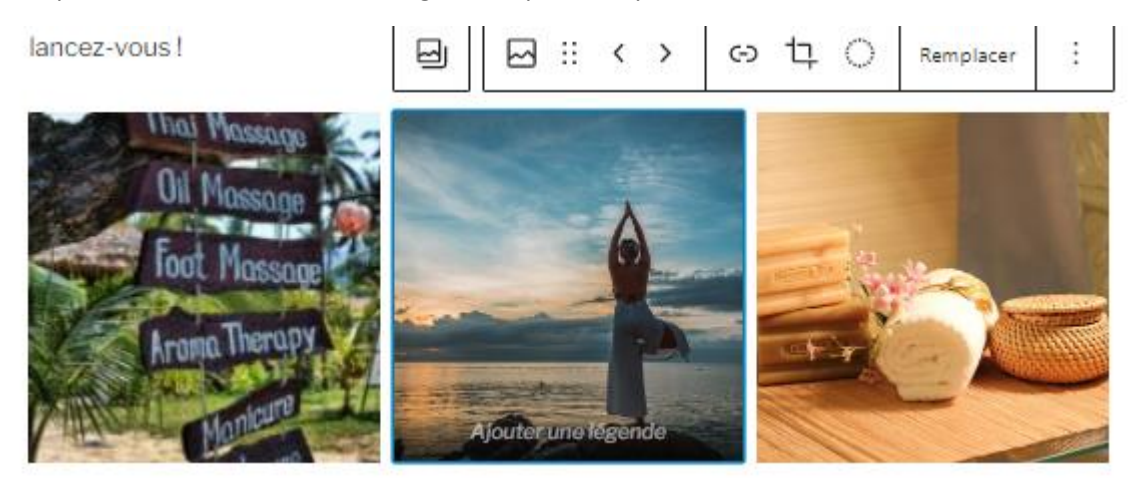

Cliquez alors sur « remplacer »